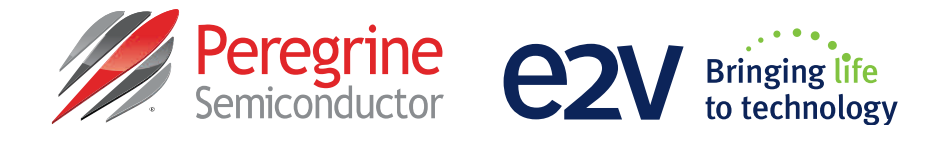

# Evaluation Kit User's Manual

# Fractional-N PLL Frequency Synthesizer PE97640

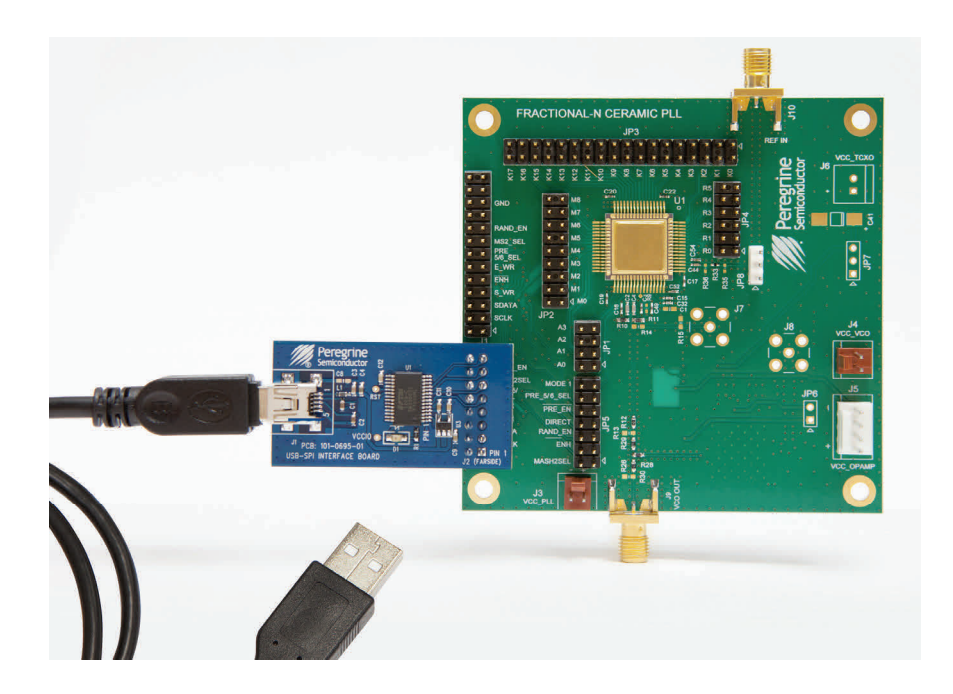

9380 Carroll Park Drive • San Diego, CA 92121 USA • Phone 858-731-9400 • Fax: 858-731-9499

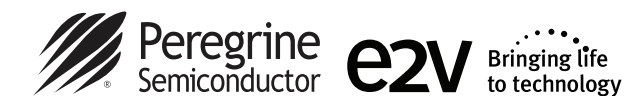

# **Table of Contents**

| Introduction 3                                                | 3  |
|---------------------------------------------------------------|----|
| Applications Support                                          | 3  |
| Evaluation Kit Contents and Requirements                      | 3  |
| Kit Contents                                                  | 3  |
| Software Requirements                                         | 3  |
| Hardware Requirements                                         | 3  |
| PE97640 PLL Evaluation Board Assembly 4                       | 4  |
| Overview                                                      | 4  |
| USB Interface Board                                           | 5  |
| USB Interface Board Overview5                                 | 5  |
| Connection of the USB Interface Board to the Evaluation Board | 5  |
| EVK Software Installation                                     | 3  |
| Using the Application Software Graphical User Interface       | •  |
| Low Noise Mode                                                | 11 |
| Evaluation Board Overview1                                    | 12 |
| Hardware Operation 1                                          | 15 |
| Testing the EVK Using the Graphical User Interface            | 6  |
| Direct Programming Mode                                       | 17 |
| Troubleshooting Tips                                          | 18 |
| Technical Resources                                           | 18 |
| Appendix A 1                                                  | 19 |

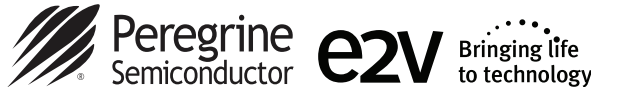

# Introduction

The PE97640 is a high-performance fractional-N PLL capable of frequency synthesis up to 5 GHz. The device is designed for superior phase noise performance for use in commercial space applications. The PE97640 includes a dual modulus prescaler capable of dividing the VCO frequency by either 5/6 or 10/11, depending on the value of the modulus selected.

The PE97640 PLL evaluation kit includes the application software and hardware required to control and evaluate the functionality of the PLL using a PC running the Windows operating system to control the USB interface board.

# **Applications Support**

For any technical inquiries regarding the evaluation kit or software, please visit applications support at <u>www.psemi.com</u> (fastest response) or call **(858) 731-9400**.

# **Evaluation Kit Contents and Requirements**

# Kit Contents

The PE97640 evaluation kit includes all of the specific software and hardware required to evaluate the PLL frequency synthesizer. Included in the evaluation kit:

| Quantity | Description                                                        |
|----------|--------------------------------------------------------------------|
| 1        | PE97640 fractional-N ceramic evaluation board assembly (PRT-54990) |
| 1        | Peregrine PLL USB interface board assembly (DOC-02635)             |
| 1        | USB 2.0 micro B cable                                              |
| 1        | Power cable for PE97640                                            |
| 1        | Power cable for the VCO                                            |
| 1        | Power cable for the op amp loop filter                             |

# Software Requirements

The application software will need to be installed on a computer with the following minimum requirements:

- PC compatible with Windows<sup>®</sup> XP, Vista, 7 or 8
- Mouse
- USB port
- HTML browser with internet access

# Hardware Requirements

In order to evaluate the phase noise performance of the evaluation board, the following equipment is required:

- DC power supplies
- DC cables
- External TCXO or other low-noise source (see Appendix A)
- Phase noise test set or signal source analyzer

CAUTION: The PE97640 PLL evaluation kit contains components that might be damaged by exposure to voltages in excess of the specified voltage, including voltages produced by electrostatic discharges. Handle the board in accordance with procedures for handling static-sensitive components. Avoid applying excessive voltages to the power supply terminals or signal inputs or outputs.

For applications support, please visit www.e2v-us.com

Document No. DOC-62852-3 | UltraCMOS<sup>®</sup> RFIC Solutions

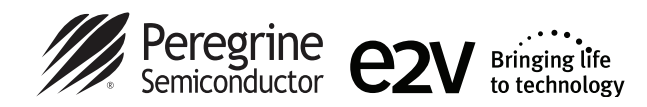

# **PE97640 PLL Evaluation Board Assembly**

### Overview

The evaluation board is assembled with a PE97640 fractional-n frequency synthesizer, an on-board VCO and a third order active loop filter. The loop filter is followed by a low pass filter to filter out high frequency noise. The VCO tuning range is from 3901–4101 MHz. The active loop filter is designed for a 50 MHz comparison frequency, a 4000 MHz output frequency with unity gain crossover at 300 kHz and a phase margin of 45 degrees. The data provided was measured with an external 100 MHz TCXO for best phase noise performance.

# Front-side Assembly

Figure 1. PE97640 Evaluation Board Showing

Figure 2. PE97640 Evaluation Board Showing Back-side Assembly

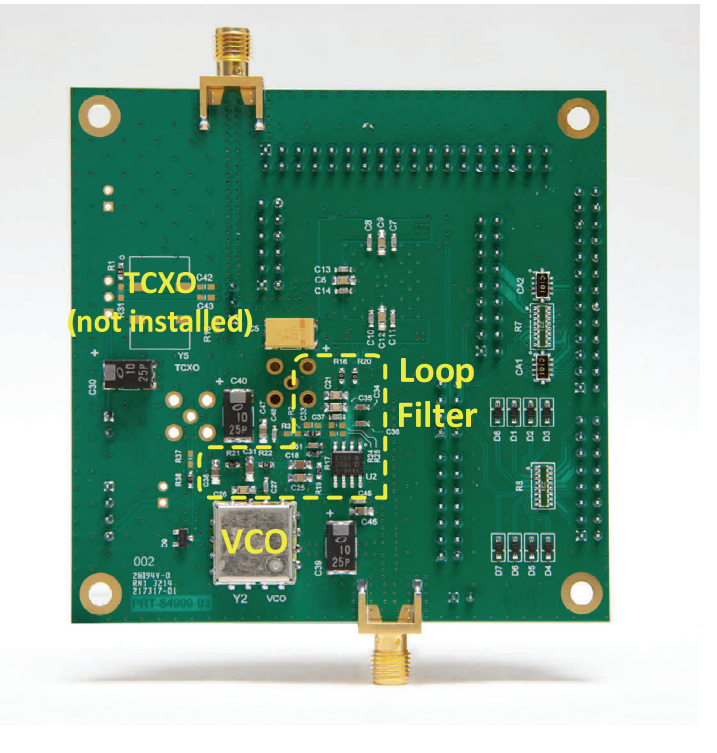

Page 4 of 19

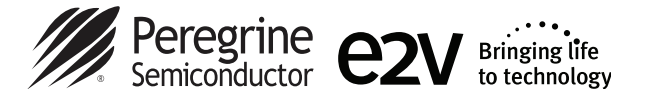

# **USB Interface Board**

# **USB Interface Board Overview**

A USB interface board is included in the evaluation kit. This board allows the user to send SPI commands to the device under test by using a PC running the Windows<sup>®</sup> operating system. To install the software, extract the zip file to a temporary directory and follow the installation procedure included.

# Figure 3. PLL USB Interface Board

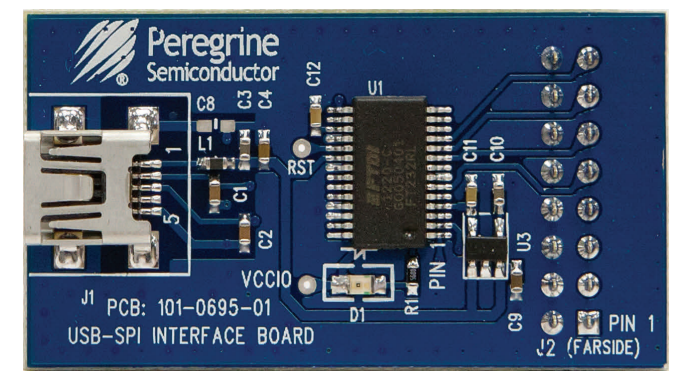

# Figure 4. PLL USB Interface Board Connected to the PE97640 Evaluation Board for Serial Programming

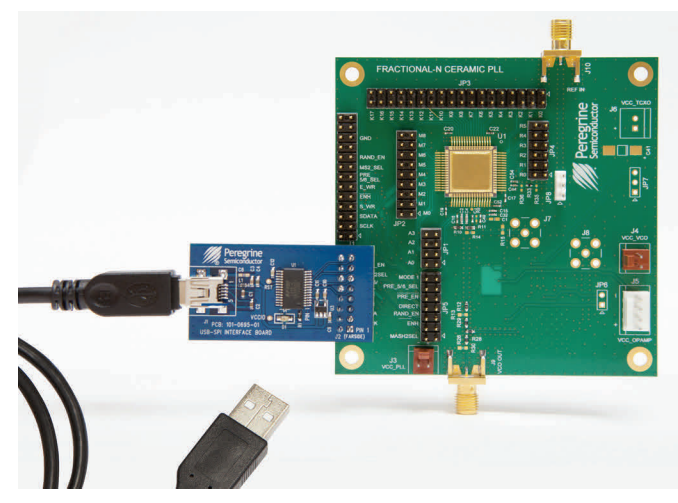

# Connection of the USB Interface Board to the Evaluation Board

The evaluation board and the USB interface board contain a keyed 16-pin header. This feature allows the USB interface board (socket) to connect directly to the evaluation board (pin) on the front-side as shown in *Figure 4*.

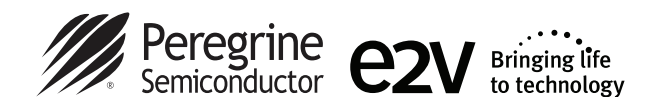

# **EVK Software Installation**

In order to evaluate the PE97640 performance using Serial programming mode, the application software has to be installed on your computer. The USB interface and PLL application software is compatible with computers running Windows<sup>®</sup> XP, Vista, 7 or 8—32-bit or 64-bit configurations. This software is available directly from Peregrine's website at <u>www.psemi.com</u>.

To install the PLL evaluation software, unzip the archive and execute the "setup.exe."

# Figures 5(a)-(c). Application Software Installation Procedure

| New folder    |                  |                    |          |
|---------------|------------------|--------------------|----------|
| Name          | Date modified    | Туре               | Size     |
| 🍌 bin         | 12/13/2013 12:54 | File folder        |          |
| 🎩 license     | 12/13/2013 12:54 | File folder        |          |
| supportfiles  | 12/13/2013 12:54 | File folder        |          |
| nidist.id     | 12/13/2013 12:48 | ID File            | 1 KB     |
| 🚚 setup.exe   | 12/13/2013 12:48 | Application        | 4,159 KB |
| and antum ini | 12/12/2012 12:49 | Configuration cott | 2 1/12   |

After the setup.exe file has been executed, a welcome screen will appear. It is strongly recommended that all programs be closed prior to running the install program. Click the "Next>>" button to continue.

For most users the default install location for the program files is sufficient. If a different location is desired, the install program can be directed to place the program files in an alternate location. Once the desired location is selected, click the "Next >>" button to proceed.

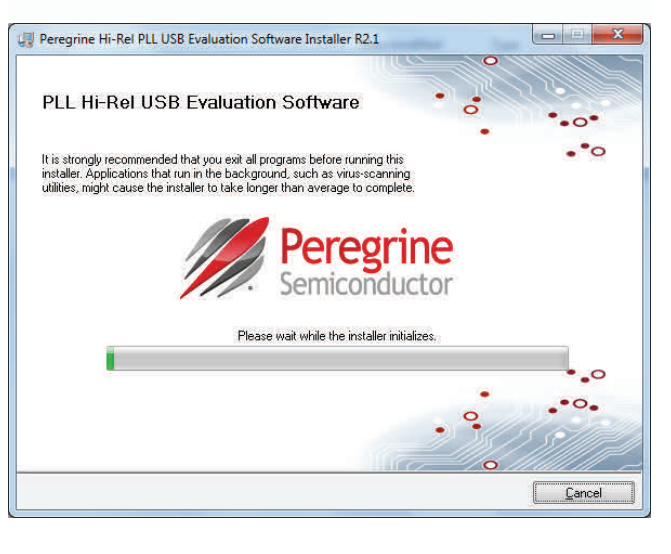

| Jestination Directory                          |                              |                | <b>?</b> • < |
|------------------------------------------------|------------------------------|----------------|--------------|
| Select the primary installation directory.     | · ··                         | •              | ••           |
|                                                |                              |                |              |
| Il software will be installed in the following | g location(s). To install so | ftware into a  |              |
| irrefent location(s), click the browse butto   | on and select another dir    | ectory.        |              |
|                                                |                              |                |              |
|                                                |                              |                |              |
| Target directory for application               |                              | 5.2            |              |
| C:\Program Files\Peregrine Semiconduc          | ctor Corp \Hi-Rel PLL Eva    | luation Softwa | Browse       |
|                                                |                              |                |              |
| Target directory for National Instruments      | : software                   |                |              |
|                                                |                              | 1              |              |
| C:\Program Files\National Instruments\         |                              |                | Browse       |

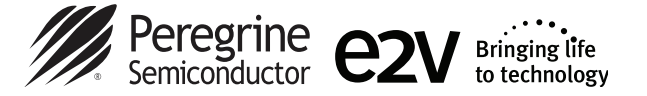

Take a moment to read the License Agreement, then click "I accept the License Agreement" and "Next>>."

The next installation screen starts the installation process. If the PLL application software is already installed, the installer will update the files to the newest version.

As the software files are installed, a progress indicator will be displayed. On slower computers, installation of the software may proceed for a few moments.

# Figures 5(d)-(f). Application Software Installation Procedure

| BY CLICKING ON THE 'I Agree' BUTTON, "YOU" (MEANING YOU<br>PERSONALLY OR THE COMPANY YOU REPRESENT AND ON WHOSE<br>BEHALF YOU ARE FULLY AUTHORIZED TO ENTER THIS AGREEMENT)<br>ARE CONSENTING TO BE BOUND BY AND ARE BECOMING A PARTY TO<br>THIS LICENSE AGREEMENT ("AGREEMENT"). IF YOU DO NOT AGREE TO<br>ALL OF THE TERMS OF THIS AGREEMENT, CLICK THE 'CANCEL'<br>BUTTON AND THE DOWNLOAD/INSTALLATION PROCESS WILL NOT<br>CONTINUE. IF THESE TERMS ARE CONSIDERED AN OFFER,<br>ACCEPTANCE IS EXPRESSLY LIMITED TO THESE TERMS.<br>L. GRANT. Subject to the terms of this Agreement, Peregrine Semiconductor<br>Corporation ("Company") hereby grants you (and only you) a limited, personal, non-<br>aublicensable, non-transferable, royalty-free, nonexclusive license to use internally the "<br>I do not accept the License Agreement.                                          | License Agreement                                                                                                    |                                                                                                    |                                                                                                    | <b>•</b> •                                                                                                    |                                                                              |
|----------------------------------------------------------------------------------------------------|----------------------------------------------------------------------------------------------------|----------------------------------------------------------------------------------------------------|----------------------------------------------------------------------------------------------------|----------------------------------------------------------------------------------------------------|------------------------------------------------------------------------------|
| BY CLICKING ON THE "I Agree" BUTTON, "YOU" (MEANING YOU<br>PERSONALLY OR THE COMPANY YOU REPRESENT AND ON WHOSE<br>BEHALF YOU ARE FULLY AUTHORIZED TO ENTER THIS AGREEMENT)<br>ARE CONSENTING TO BE BOUND BY AND ARE BECOMING A PARTY TO<br>THIS LICENSE AGREEMENT "AGREEMENT"). IF YOU DO NOT AGREE TO<br>ALL OF THE TERMS OF THIS AGREEMENT, CLICK THE "CANCEL"<br>BUTTON AND THE DOWNLOAD/INSTALLATION PROCESS WILL NOT<br>CONTINUE. IF THESE TERMS ARE CONSIDERED AN OFFER,<br>ACCEPTANCE IS EXPRESSLY LIMITED TO THESE TERMS.<br>I. GRANT. Subject to the terms of this Agreement, Peregrine Semiconductor<br>Corporation ("Company") hereby grants you (and only you) a limited, personal, non-<br>aublicensable, non-transferable, royalty-free, nonexclusive license to use internally the "<br>I do not accept the License Agreement.<br>I do not accept the License Agreement. | You must accept the license(s) displayed                                                                                                    | below to proceed.                                                                                                    |                                                                                                    | ••                                                                                                    |                                                                              |
| accept the License Agreement T do not accept the License Agreement.                                                                                                    | BY CLICKING ON THE 'I A<br>YERSONALLY OR THE COMPAN'<br>3EHALF YOU ARE FULLY AUTHO<br>ARE CONSENTING TO BE BOUND<br>THIS LICENSE AGREEMENT ("AGR<br>ALL OF THE TERMS OF THIS<br>3UTTON AND THE DOWNLOAD<br>CONTINUE. IF THESE TERM<br>ACCEPTANCE IS EXPRESSLY LIMI<br>I. GRANT. Subject to the terms<br>Corporation ("Company") hereby grants<br>sublicensable, non-transferable, royalty-f | gree" BUTTON,<br>Y YOU REPRES-<br>ORIZED TO EN<br>BY AND ARE I<br>EEEMENT"). IF Y<br>AGREEMENT,<br>/INSTALLATION<br>IS ARE CON<br>TED TO THESE<br>of this Agreement<br>you (and only yo<br>free, nonexclusive                                                                                                    | "YOU" (ME<br>SENT AND<br>TER THIS A<br>BECOMING<br>O'U DO NO<br>CLICK THI<br>N PROCESS<br>SIDERED<br>TERMS.<br>at, Peregrine<br>ou) a limited,<br>license to us | ANING Y<br>ON WHC<br>GREEMEN<br>A PARTY<br>T AGREE<br>E "CANC"<br>WILL N<br>AN OFF<br>Semiconduc<br>personal, n<br>e internally | OU ^<br>DSE =<br>NT)<br>TO<br>TO<br>EL"<br>OT<br>ER,<br>ctor<br>on-<br>the = |
| I do not accept the License Agreement.                                                                                                    |                                                                                                    | accept the second second se | ie License Agreen                                                                                                    | nent]                                                                                                    |                                                                              |
|                                                                                                    |                                                                                                    | 🔘 l do not ac                                                                                                    | cept the License                                                                                                    | Agreement.                                                                                                    |                                                                              |

|                                        | •                        |
|----------------------------------------|--------------------------|
| vare Installer R2.1 File               |                          |
|                                        |                          |
|                                        |                          |
| der Deutlich wennte ab einer der Sinte | H-11                     |
|                                        | vare Installer R2.1 File |

| Peregrine Hi-Rel PLL USB Eva     | luation Software Installer R2  | .1               |                |      | ×     |
|----------------------------------|--------------------------------|------------------|----------------|------|-------|
|                                  |                                |                  |                | ••   | • • • |
|                                  | 0                              |                  | •              | ••   |       |
|                                  |                                |                  |                |      |       |
| Overall Progress                 |                                |                  |                |      | -     |
|                                  |                                |                  |                |      |       |
|                                  |                                |                  |                |      | 1.1   |
| Currently installing Peregrine H | I-Rel PLL USB Evaluation Softv | vare Installer R | 2.1. Part 1 of | F1.  | _     |
| Currently installing Peregrine H | i-Rel PLL USB Evaluation Softv | vare Installer R | 2.1. Part 1 of | E 1. |       |
| Currently installing Peregrine H | I-Rel PLL USB Evaluation Softv | vare Installer R | 2.1. Part 1 of | 11.  |       |
| Currently installing Peregrine H | I-Rel PLL USB Evaluation Softv | vare Installer R | 2.1. Part 1 of | f 1. |       |
| Currently installing Peregrine H | I-Rel PLL USB Evaluation Softv | vare Installer R | 2.1. Part 1 of | f 1. |       |
| Currently installing Peregrine H | I-Rel PLL USB Evaluation Softw | vare Installer R | 2.1. Part 1 of | £1.  |       |
| Currently installing Peregrine H | I-Rel PLL USB Evaluation Softv | vare Installer R | 2.1. Part 1 of | f 1. |       |
| Currently installing Peregrine H | I-Rel PLL USB Evaluation Softv | vare Installer R | 2.1. Part 1 of | f 1. |       |
| Currently installing Peregrine H | I-Rel PLL USB Evaluation Softv | vare Installer R | 2.1. Part 1 of | f 1. |       |

©2014-2015 Peregrine Semiconductor Corp. All rights reserved.

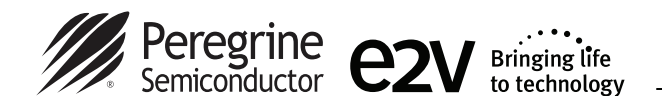

Once the program is installed a new Start Menu item under Peregrine Semiconductor will appear in the start menu of your computer. Select "PLL Hi-Rel Evaluation Software" to launch the graphical user interface (GUI).

| 💧 Pe | regrine Semiconductor          |  |
|------|--------------------------------|--|
| 1    | PLL Hi-Rel Evaluation Software |  |

# Figure 5(g). Application Software Installation Procedure

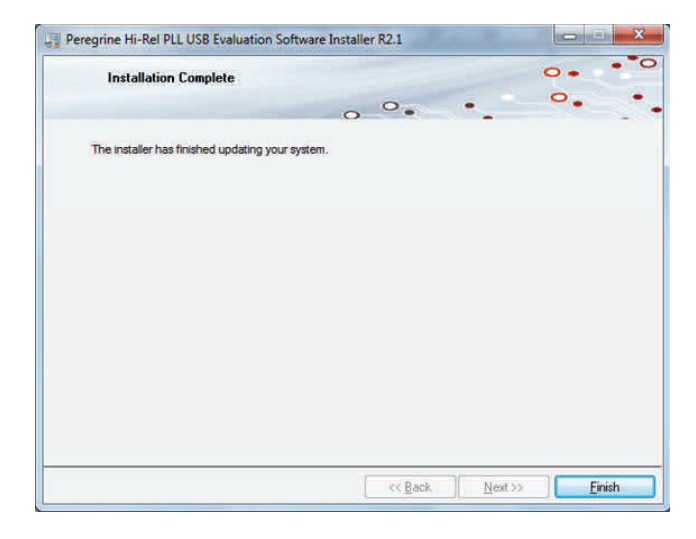

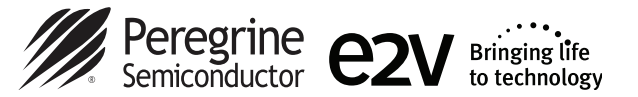

# **Using the Application Software Graphical User Interface**

Ensure the USB interface board is plugged into the computer and connected to the EVK before launching the software. Upon execution, the PLL control screen will be displayed. If the USB interface board is not connected when the application software is launched, the message "The USB interface board is not connected. Please connect it and restart the program." will appear at the bottom of the screen.

In the upper left corner, under the Peregrine logo, there is a drop-down menu item to select the part for evaluation. This is an important drop-down item as it determines which serial peripheral interface and telegram structure the program will send to the parts under test. It is important to select the part being evaluated. Selecting the wrong part number may result in sending improper commands to the PLL under test, yielding unpredictable test results.

Once the part number to test has been selected, the part number will appear in place of the Select Part location on the GUI. The software is now ready to use.

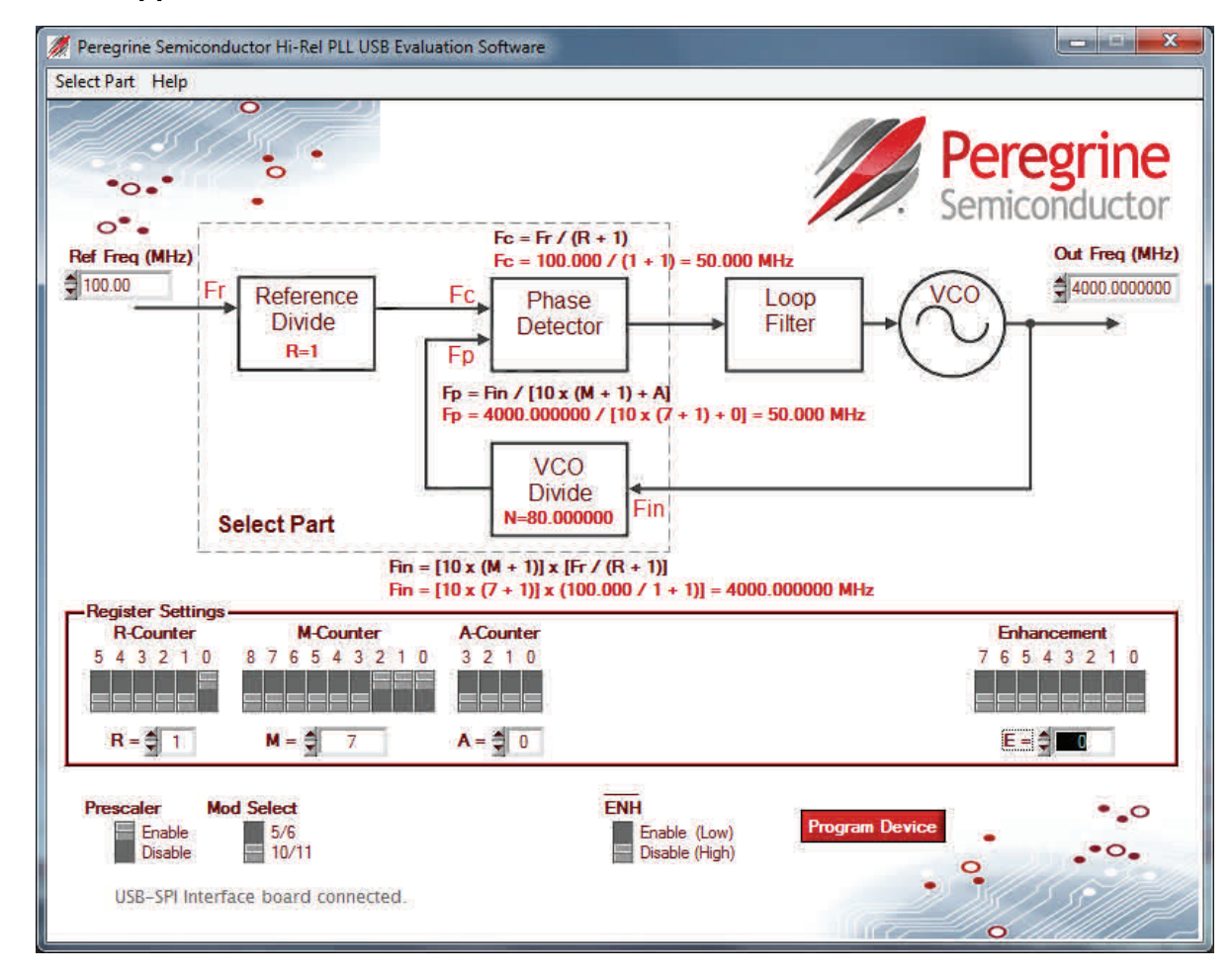

### Figure 6. PLL Application Software GUI

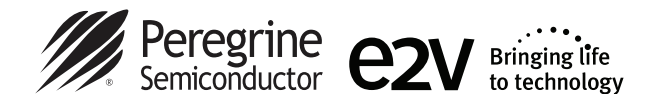

# Figure 7. PLL GUI Control Bits

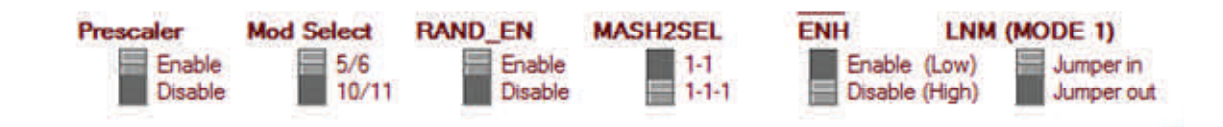

### Prescaler

Enabling the prescaler control bit activates the 5/6 or 10/11 prescaler. The prescaler can be set to either a 5/6 or 10/11 modulus based on the Mod Select pin. Disabling the prescaler control bit allows  $F_{IN}$  to bypass the 5/6 or 10/11 modulus. In this mode, the prescaler and A counter are powered down and the input VCO frequency is divided by the M counter directly.

### Mod Select

Selects prescaler modulus of 5/6 or 10/11. 10/11 prescaler modulus is recommended for 4 GHz to 5 GHz operation only.

### RAND\_EN

K register LSB toggle enable. Enabling this control is equivalent to having an additional bit for the LSB of K register and has the benefit of reducing the spurious levels. However, a small, positive frequency offset will occur which is calculated from  $F_{OFFSET} = [F_R / (R + 1)] / 2^{19}$ .

In the fractional operation of the part, if K values are chosen such that there are several trailing zeros (like K = 65536), there will be an accumulation of random values in any lower unused bits. This accumulation causes additional fractional spurs to show up. Enabling the RND\_SEL bit will cause the DSM to spread this spur energy over frequency. If the frequency offset or alternate K value cannot be tolerated, the accumulated values may be cleared by toggling bit 4 of the enhancement register and then re-programming the K register.

### MASH2SEL

MASH is a **M**ulti-st**A**ge noise **SH**aping decimation structure for reducing fractional spurs. Setting the MASH2SEL control 1-1 enables MASH-1-1 mode and 1-1-1 enables MASH-1-1-1 mode. MASH-1-1 has a 40 dB/dec slope away from the carrier while MASH-1-1-1 has a 60 dB/dec slope.

# ENH

Enhancement mode. When enabled ("Low"), the enhancement register bits become functional. Setting the control bit "Low" will either put the part into a shutdown state and the phase detector output will have no output pulse, or it will go into a reset state and the phase detector will have no output pulse similar to the shutdown state. Refer to *Table 9* in the PE97640 datasheet for the enhancement register bit functionality.

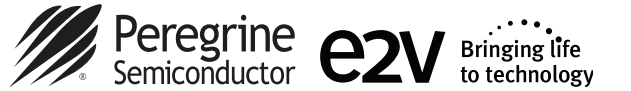

# Low Noise Mode

The low noise mode (LNM) jumper located on the Mode 1 position of JP5 is used to improve the phase noise of the PE97640. During normal operation, the charge pump can generate digital noise, which can result in slightly higher phase noise. LNM can be used to keep noisy digital events consistently the same at critical moments when the charge pump is on. The following conditions apply to the programming of the M and A counters for each mode of operation.

# 5/6 Prescaler

### Normal mode

Sometimes simply using A > 4 alone without activating LNM can achieve similar phase noise improvement as LNM. In these cases, using normal mode is preferred because the limitation of equation (12) under LNM will not apply. What will apply for A > 4 becomes  $M \ge A-2$  or equivalently,  $A \le M+2$ , which is less restrictive.

| Minimum N = 23 (M=3, A=3) | (1) |
|---------------------------|-----|
| $A \leq 4$                | (2) |

### LNM

For 5/6 prescaler mode, the M and A counters in normal mode are equivalent to M–1 and A+5 in LNM. In normal mode, A=0 to 4 are typically used, which has only five A codes needed to fully program contiguous frequencies. In LNM, A=3 to 7 or A=4 to 8 can be used, which still guarantees five A codes to provide fully contiguous frequencies.

| $3 \leq A \leq 11$                       | (3) |
|------------------------------------------|-----|
| $M \ge A+3$ or equivalently, $A \le M-3$ | (4) |

### 10/11 Prescaler

### Normal mode

In 10/11 prescaler mode, the M and A counters in normal mode are equivalent to M–1 and A+10 in LNM. In normal mode, A=0 to 9 are typically used and in most cases, A=0, 1, 2, 7, 8 and 9 may exhibit slightly higher phase noise compared to LNM. In these cases, a user should program both M and A=0 to M–1 and A=10, and M and A=1 to M–1 and A=11.

| Minimum N = 93 (M=8, A=3) | (5) |
|---------------------------|-----|
| $A \leq 9$                | (6) |

For all other A values except for A=2, simply enable LNM if the phase noise improvement in LNM is significant compared to normal mode. The following equations define the programming range limitations for the LNM. For A=2, it can only be operated in normal mode.

| 3 ≤ A ≤11                                | (7) |
|------------------------------------------|-----|
| $M \ge A+3$ or equivalently, $A \le M-3$ | (8) |

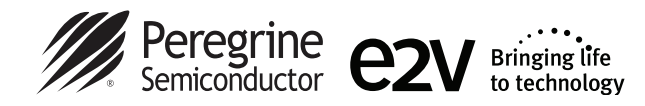

# **Evaluation Board Overview**

# Figure 8. PE97640 Evaluation Board Schematic

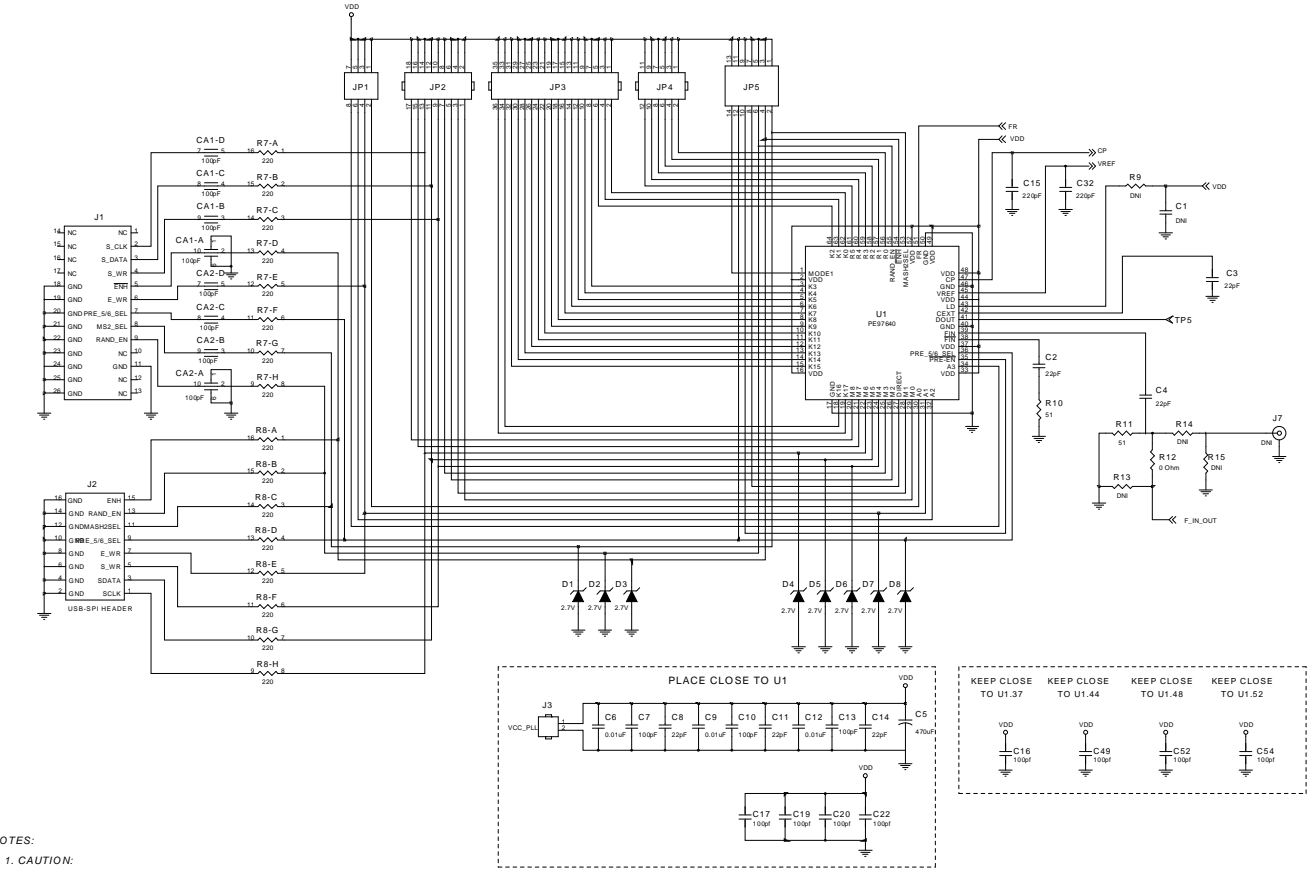

NOTES:

CONTAINS PARTS AND ASSEMBLIES SUSCEPTIBLE TO DAMAGE BY ELECTROSTATIC DISCHARGE (ESD).

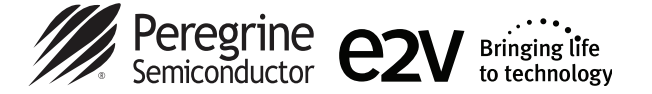

# **Evaluation Board Overview**

# Figure 8. PE97640 Evaluation Board Schematic (cont.)

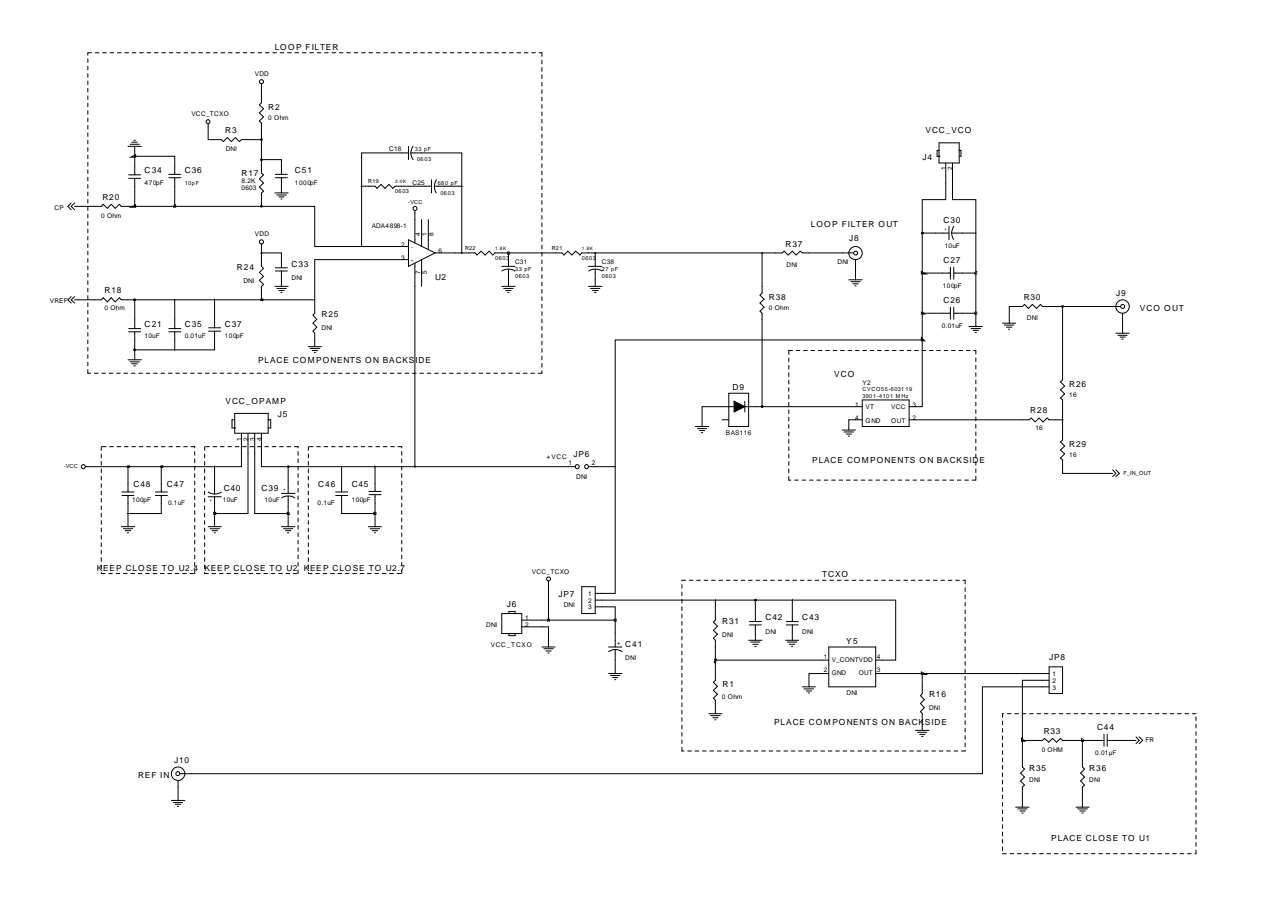

For applications support, please visit www.e2v-us.com

Document No. DOC-62852-3 | UltraCMOS® RFIC Solutions

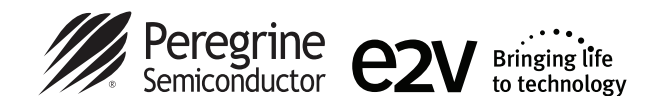

# **Evaluation Board Overview**

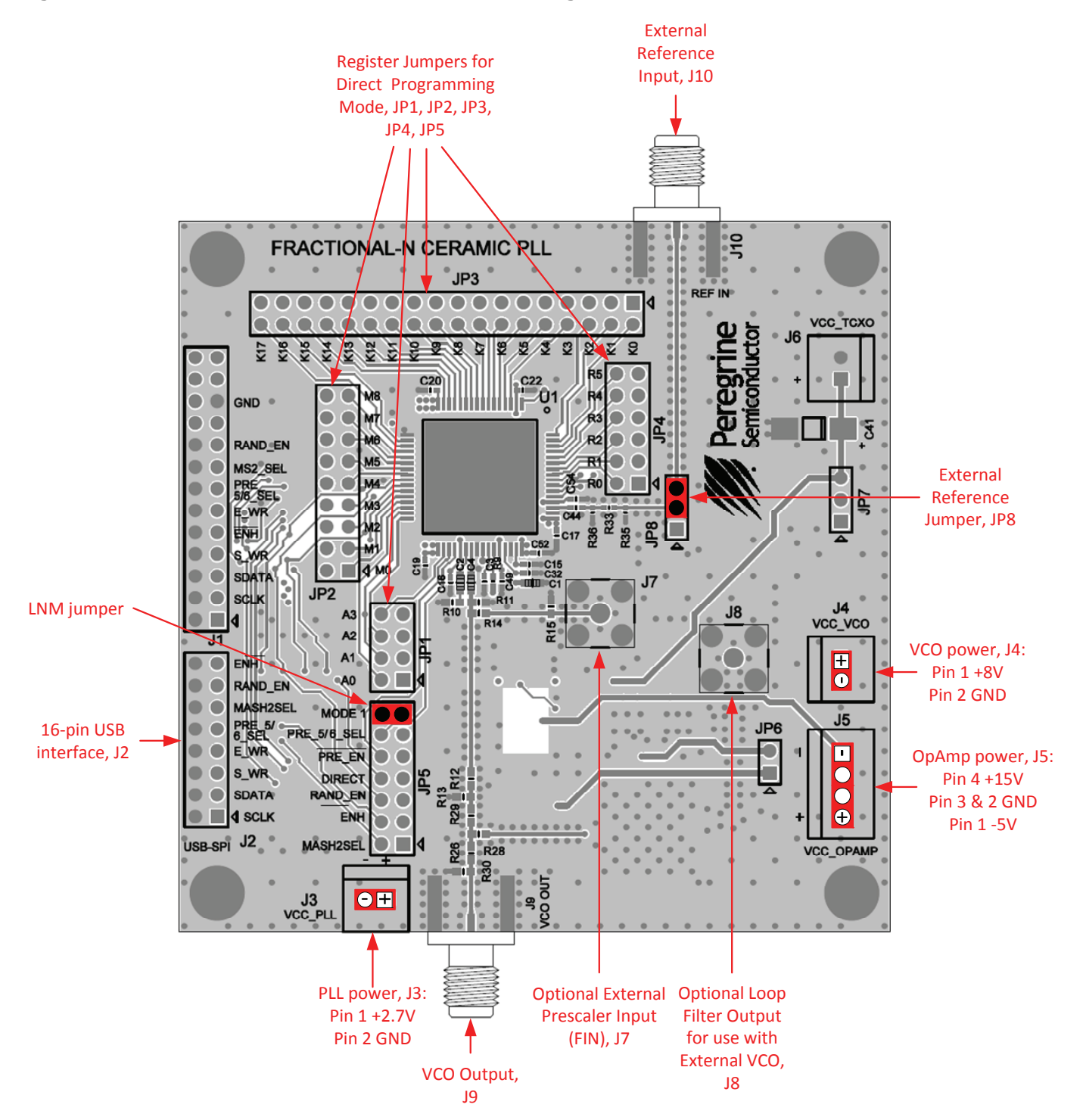

### Figure 9. PE97640 Evaluation Board Outline Showing Functional Overview

For applications support, please visit www.e2v-us.com

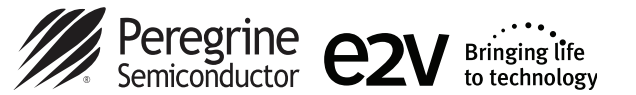

# **Hardware Operation**

- 1. Refer to the test setup shown in Figure 10.
- 2. Verify that all DC power supplies are turned off before proceeding.
- 3. Connect +2.7 VDC and GND to J3 on the evaluation board to power the PE97640.
- 4. Connect +8 VDC and GND to J4 on the evaluation board to power the VCO.
- 5. Connect +15V, -5 VDC and GND to J5 on the evaluation board to power the Op Amp.
- 6. Connect the reference source (TCXO) to the external reference port (J10).
- 7. Connect the phase noise tester to the evaluation board using an RF cable.
- 8. Turn on the DC power supplies in the following order:
  - a. PLL (+2.7V)
  - b. VCO (+8V)
  - c. Op Amp (+15V and -5V)
- 9. Connect from the USB interface board to the computer using the USB cable. The red LED on the USB interface board should blink a few times indicating that the hardware is recognized.
- 10. Connect the USB interface board to J2 on the evaluation board.
- 11. Launch the application software. Once the GUI is open, the red LED on the USB interface board should remain on. The evaluation software is now ready to use.
- 12. Select the part to be tested from the menu bar on the GUI.
- 13. Set the registers values and control bits on the GUI to obtain the required frequency and operation modes.
- 14. Click the Program Device button on the GUI to program the PLL.

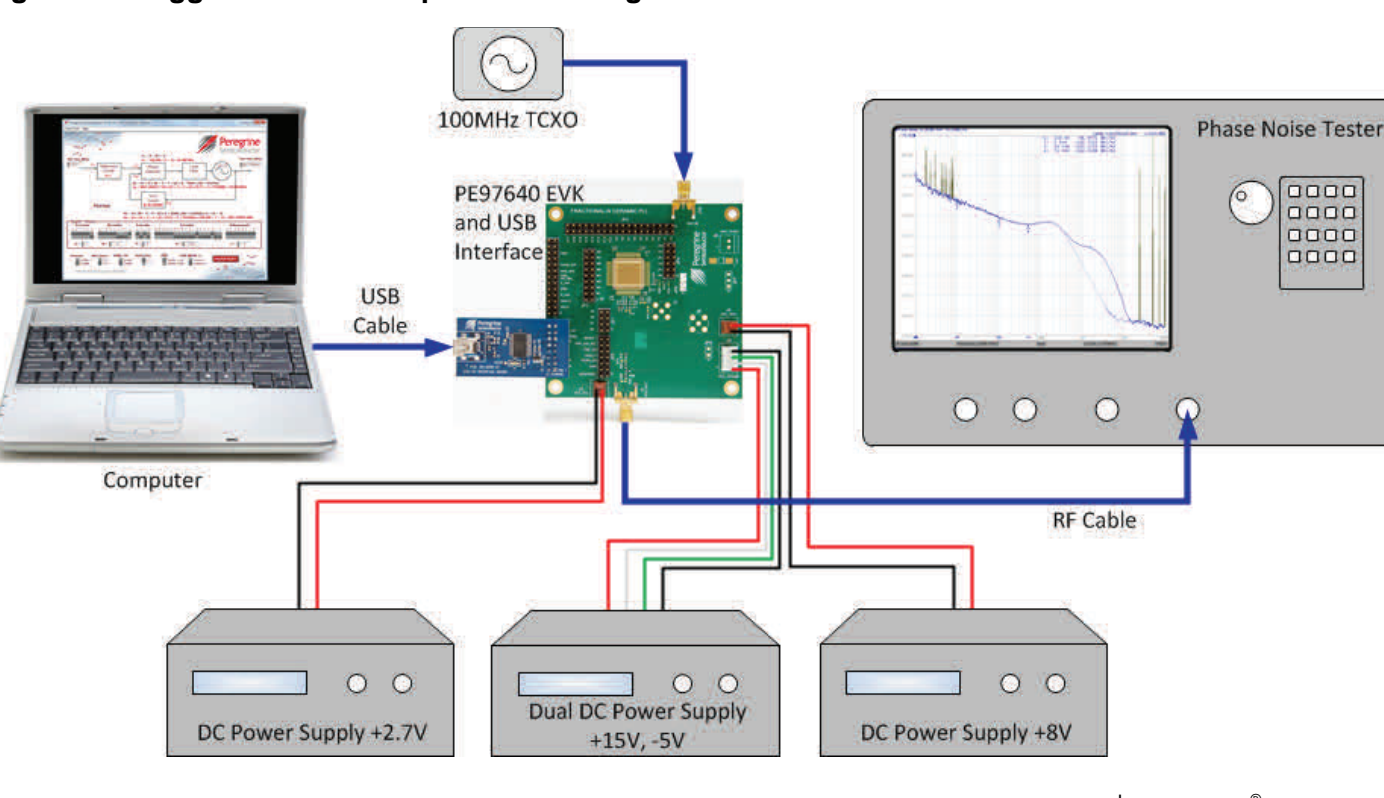

# Figure 10. Suggested Test Setup for Evaluating Phase Noise

Document No. DOC-62852-3 | UltraCMOS® RFIC Solutions

For applications support, please visit www.e2v-us.com

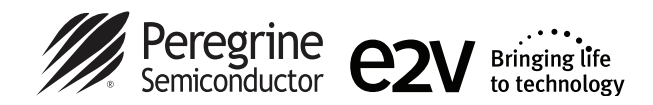

# **EVK Testing Using the Graphical Interface**

*Figure 11* shows the resulting phase noise measurement with the PE97640 evaluation board operating at a 50 MHz comparison frequency with a 4 GHz VCO in low noise mode and the 5/6 prescaler mode selected. (R = 1, M = 14, A = 5, K = 8123, Prescaler = Enable, Mod Select = 5/6, RAND\_EN = Enable,

MASH2SEL = 1-1-1,  $\overline{\text{ENH}}$  = Disable and LNM [mode 1] Jumper in). The second trace shows phase noise response in integer-n mode (K = 0, RAND\_EN = Disable).

### Figure 11. PE97240 Evaluation Board Test Example

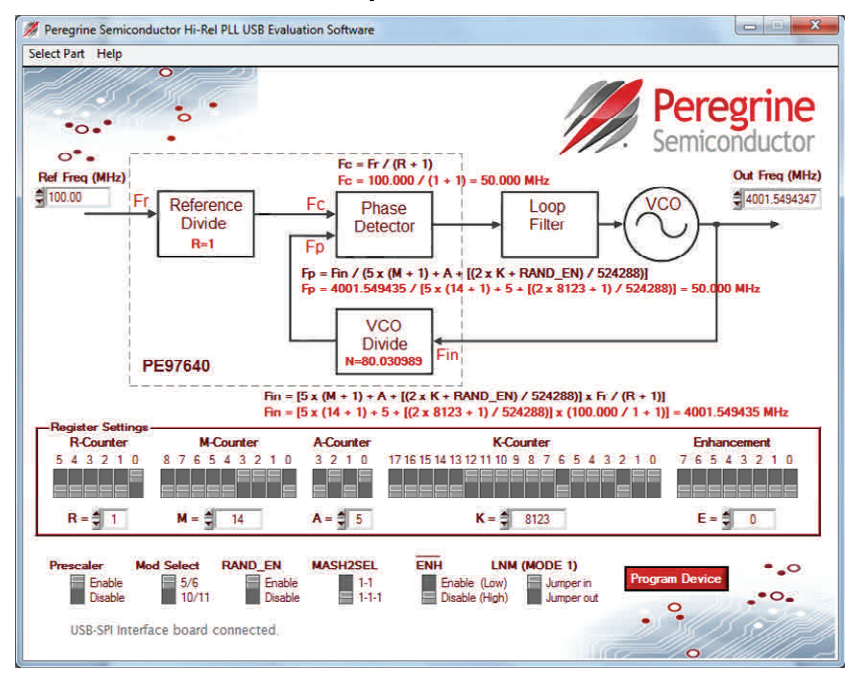

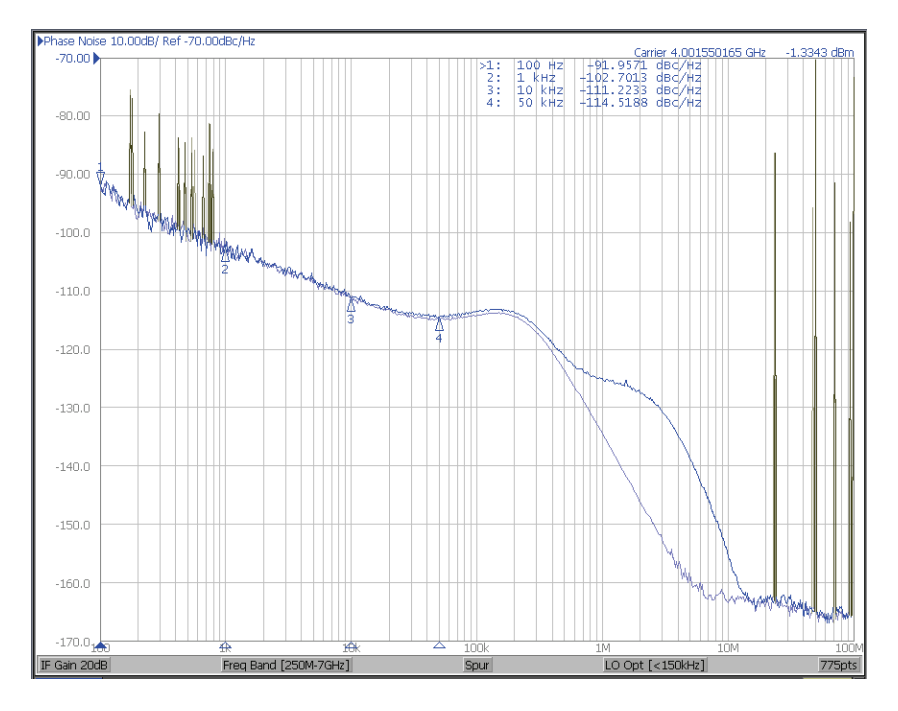

For applications support, please visit www.e2v-us.com

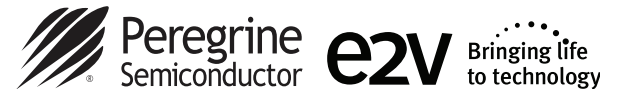

# **Direct Programming Mode**

Direct programming mode allows for manual evaluation of the EVK without the application software. However, it is handy to have the GUI open to determine the values of the R, M and A register settings needed. The counters can then be set directly with on-board jumpers (JP1, JP2, JP4 and JP5) as shown in *Figure 12*. To enable direct mode programming, both the ENH and the Direct programming jumpers (JP5) should be installed.

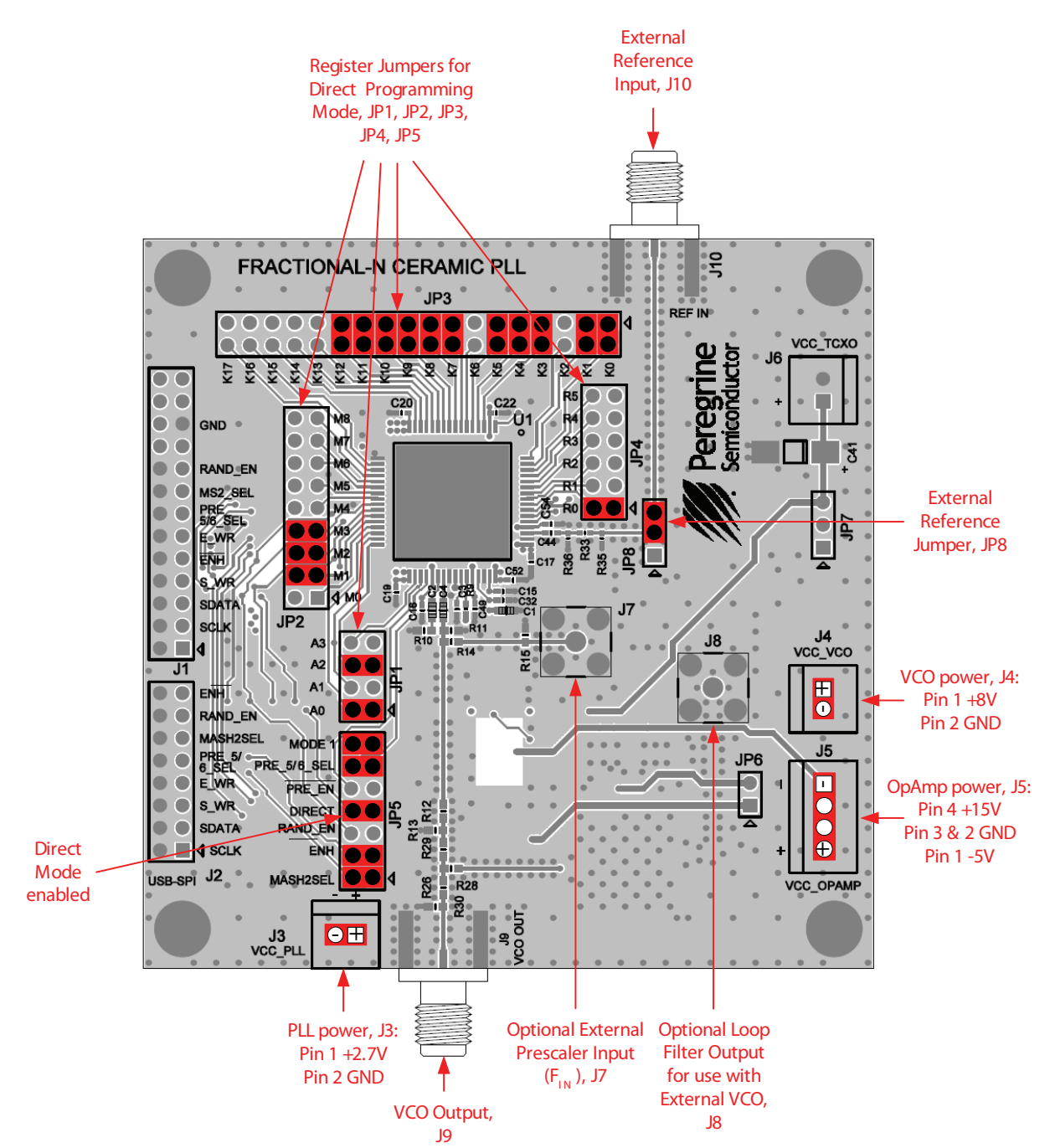

### Figure 12. Direct Programming Mode Settings from Test Example

For applications support, please visit www.e2v-us.com

Document No. DOC-62852-3 | UltraCMOS® RFIC Solutions

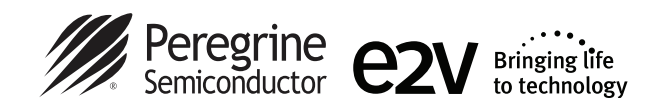

# **Troubleshooting Tips**

The message, "The USB interface board is not connected. Please connect it and restart the program," reappears after closing and restarting the application software.

- 1. Close the program. Make sure the USB interface board is connected. Restart the application software.
- 2. Verify that the USB interface board is well connected. Remove the USB cable from the computer and reinsert it. Restart the application software.
- 3. Go to <u>http://www.ftdichip.com/Drivers/D2XX.htm</u> and follow the instructions for downloading the latest version of the D2XX driver software for your computer's operating system. Repeat step 1.

If any of the following occur, go to <u>http://www.ftdichip.com/Drivers/D2XX.htm</u> and follow the instructions for downloading the latest version of the D2XX driver software for your computer's operating system.

- An error message states the driver software not found for FT232R USB UART.
- The application software does not close or causes the computer to lock up.
- The application software does not work with Windows 8 or on a 64-bit operating system.

# **Technical Resources**

Additional technical resources are available for download in the Products section at <u>www.psemi.com</u>. These include the Product Specification datasheet, evaluation kit schematic and bill of materials, PC-compatible software file, evaluation kit instruction manual, phase noise loop filter calculation spreadsheet and application notes.

### **Sales Contact and Information**

<u>Contact Information:</u> e2v ~ <u>http://www.e2v-us.com</u> ~ inquiries@e2v-us.com

<u>Advance Information</u>: The product is in a formative or design stage. The datasheet contains design target specifications for product development. Specifications and features may change in any manner without notice. *Preliminary Specification*: The datasheet contains preliminary data. Additional data may be added at a later date. Peregrine reserves the right to change specifications at any time without notice in order to supply the best possible product. *Product Specification*: The datasheet contains final data. In the event Peregrine decides to change the specifications, Peregrine will notify customers of the intended changes by issuing a CNF (Customer Notification Form).

Document No. DOC-62852-3 | www.e2v-us.com

The information in this datasheet is believed to be reliable. However, Peregrine assumes no liability for the use of this information. Use shall be entirely at the user's own risk. No patent rights or licenses to any circuits described in this datasheet are implied or granted to any third party.

Peregrine's products are not designed or intended for use in devices or systems intended for surgical implant, or in other applications intended to support or sustain life, or in any application in which the failure of the Peregrine product could create a situation in which personal injury or death might occur. Peregrine assumes no liability for damages, including consequential or incidental damages, arising out of the use of its products in such applications.

The Peregrine name, logo, UltraCMOS and UTSi are registered trademarks and HaRP, MultiSwitch and DuNE are trademarks of Peregrine Semiconductor Corp. Peregrine products are protected under one or more of the following U.S. Patents: http://datents.semi.com.

For applications support, please visit www.e2v-us.com

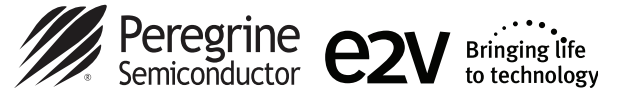

# **Appendix A**

The PE97640 is characterized using a 100 MHz, ultra low noise OCXO frequency reference. An exceptionally clean reference oscillator will ensure that the reference noise does not limit the phase noise measurement results. The following table shows the typical phase noise of the OCXO operating at 100 MHz.

### Appendix Figure 1. Typical Specifications for the PE97640

| Typical Speci                     | fications:   |                                                  |      |      |      |        |
|-----------------------------------|--------------|--------------------------------------------------|------|------|------|--------|
| Frequency (Specify)               |              | 30 to 130 MHz                                    |      |      |      |        |
| Frequency                         |              | 50                                               |      | 100  |      | MHz    |
| Output Level                      |              | +13                                              |      |      |      | dBm    |
| Aging                             |              | ±1 x 10 <sup>-6</sup> / year                     |      |      |      |        |
| Phase Noise                       |              |                                                  |      | 4    | 1007 | 0.5    |
| 100 Hz                            |              | -130                                             | -136 | -125 | -130 | dBc/Hz |
| 1 kHz                             |              | -160                                             | -164 | -150 | -158 | dBc/Hz |
| 10 kHz                            |              | -174                                             | -176 | -174 | -176 | dBc/Hz |
|                                   | 20 kHz       | -174                                             | -176 | -174 | -176 | dBc/Hz |
| Temperature Stability (Specify)   |              |                                                  |      |      |      |        |
| Range A                           | 0 to +50C    | $\pm 5 \times 10^{-7}$ to $\pm 2 \times 10^{-7}$ |      |      |      |        |
| Range B                           | 0 to +65C    |                                                  |      |      |      |        |
| Range C                           | 0 to +70C    |                                                  |      |      |      |        |
| Range D                           | -20 to +70C  |                                                  |      |      |      |        |
| Range E                           | -40 to +70C  |                                                  |      |      |      |        |
| Range F                           | -55 to +85C  |                                                  |      |      |      |        |
| Electrical Tuning Range (Specify) |              |                                                  |      |      |      |        |
| Tuning A                          | 0 to +10 VDC | $\pm 2 \times 10^{-7}$ to $\pm 4 \times 10^{-6}$ |      |      |      |        |
| Tuning B                          | ±5 VDC       |                                                  |      |      |      |        |
| Supply Voltage (Specify)          |              | +12 or +15                                       |      |      |      | VDC    |
| Warm-up Power                     |              | 5 for 5 minutes                                  |      |      |      | Watts  |
| Total Power typical               |              | 2.5 at 25°C                                      |      |      |      | Watts  |
| Crystal Type                      |              | SC                                               |      |      |      | -      |
| Dimensions                        |              | 44.4 x 74.7 x 25.4                               |      |      |      | mm     |
|                                   |              | 1.75 x 2.94 x 1                                  |      |      |      | inches |
| Connectors                        |              | SMA on side and solder pins on base              |      |      |      |        |

### **Sales Contact and Information**

Contact Information:

e2v ~ <u>http://www.e2v-us.com</u> ~ inquiries@e2v-us.com

<u>Advance Information</u>: The product is in a formative or design stage. The datasheet contains design target specifications for product development. Specifications and features may change in any manner without notice. <u>Preliminary Specification</u>: The datasheet contains preliminary data. Additional data may be added at a later date. Peregrine reserves the right to change specifications at any time without notice in order to supply the best possible product. <u>Product Specification</u>: The datasheet contains final data. In the event Peregrine decides to change the specifications, Peregrine will notify customers of the intended changes by issuing a CNF (Customer Notification Form).

For applications support, please visit www.e2v-us.com

The information in this datasheet is believed to be reliable. However, Peregrine assumes no liability for the use of this information. Use shall be entirely at the user's own risk. No patent rights or licenses to any circuits described in this datasheet are implied or granted to any third party.

The parent rights on incenses to any circuits described in this datasheet are implied or granted to any circuits described in the datasheet are implied to granted to any circuits described or intended for use in devices or systems intended for surgical implant, or in other applications intended to support or sustain life, or in any application in which the failure of the Peregrine product could create a situation in which personal injury or death might occur. Peregrine assumes no liability for damages, including consequential or incidental damages, arising out of the use of its products in such applications.

The Peregrine name, logo, UltraCMOS and UTSi are registered trademarks and HaRP, MultiSwitch and DuNE are trademarks of Peregrine Semiconductor Corp. Peregrine products are protected under one or more of the following U.S. Patents: http://patents.psemi.com.

Document No. DOC-62852-3 UltraCMOS<sup>®</sup> RFIC Solutions

©2014-2015 Peregrine Semiconductor Corp. All rights reserved.